# touchONE-concentrator

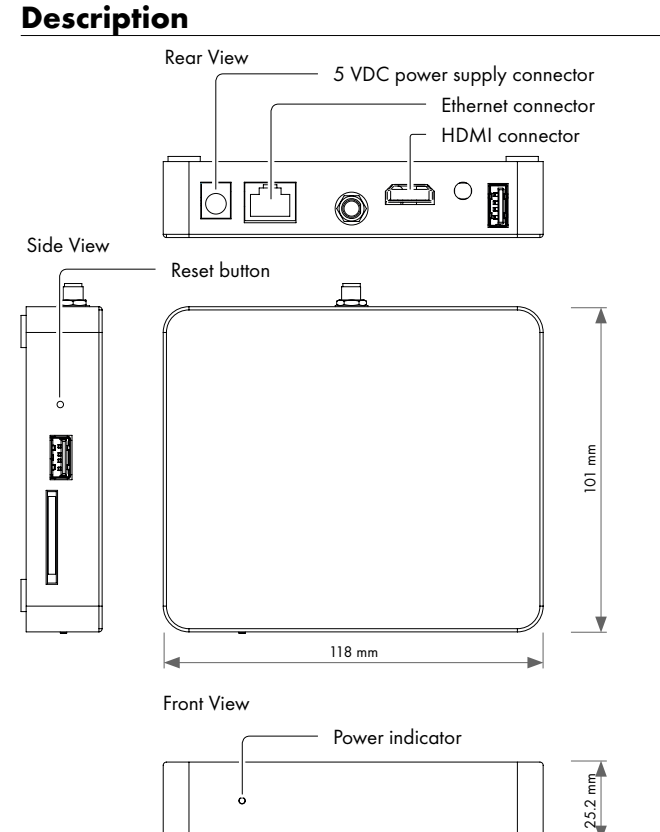

#### **Initial Setup**

- 1. Connect touchONE-concentrator power supply 5 V.
- Connect touchONE-concentrator to the network. In the default setting, the unit is enabled to get the IP address and DNS servers using the DHCP of the network.
- 3. Connect touchONE-desk-55 desk interfaces to the <u>same</u> network. **PoE ports are required**.
- 4. Connect you PC to the <u>same</u> network.
- 5. Launch Admin Web
  - Using Reservation Suite Scanner
    - Download **Reservation Suite Scanner** from www.touchone.eu, section Resources. This application does not require installation.
    - Run Reservation Suite Scanner.exe and search for units.
    - Launch Admin Web by double click on the selected touchONEconcentrator
  - Using File Explorer
    - Run File Explorer on your computer and select "Network"
    - The units of the touchONE systems can be found in the section "Other devices".
    - Launch Admin Web by double click on the selected touchONEconcentrator

### Connection

 From the factory, the touchONE-concentrator is empty (reservation suite is not defined) and login is not requred. Admin Web home page is displayed after Admin Web launch.

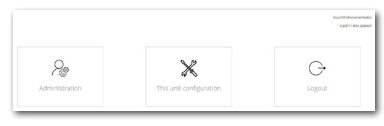

- 7. Go to "This unit configuration" and do the basic setup of the touchONEconcentrator unit (IP settings, date and time, etc.).
- 8. Go to "Administration". Setup window is displayed. Choose and enter reservation suite "Name" and "Password".

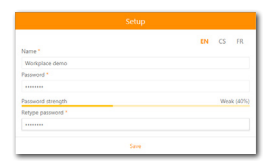

- 9. Press "Save" to store setup. Main page of the administration web is displayed.
- 10.Click on (2) button located in top right corner. It opens **Setup guide**, where complete setup is described.

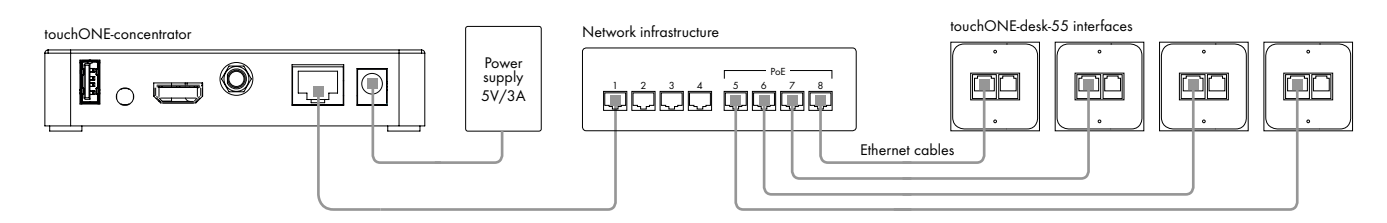

#### **Box Contents**

touchONE-concentrator unit Power supply 5V/3A incl. power cable Ethernet cable Self-adhesive velcro tapes Quick Start Declaration of Conformity & Warranty Conditions

Note: connectors not described here are not used

## **Factory Default Setup**

When the Reset button is pressed longer then 5 sec., the factory default function is performed and setup is as follows:

- IP address: from DHCP
- IP Mask: from DHCP
- Password: Empty (no input required)
- All settings are deleted

#### Installation

You can use delivered self-adhesive velcro tapes to attach the touchONEconcentrator to the selected place. Apply these tapes to the bottom side of the unit. Avoid using the unit near water, in direct sunlight, or near a heating device. Free space 1 cm or more must be left around the unit to enable free air flow to cool the unit.